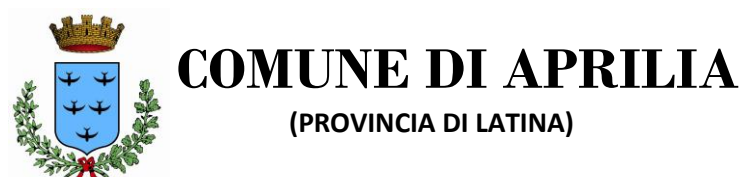

**III SETTORE: SERVIZI SOCIALI** 

## ISTRUZIONI

- 1. Collegarsi al link https://sociali.dgegovpa.it/apriliaNoSpid
- 2. Effettuare la registrazione
- 3. Si riceverà una richiesta di conferma registrazione alla email indicata
- 4. Confermare l'iscrizione
- 5. Accedere nuovamente al portale tramite il link sopra indicato con le credenziali create (codice fiscale e password prescelta)
- 6. Cliccare su "Accedi servizi"
- 7. Cliccare su "Servizi disponibili"
- 8. Entrare nella sezione "Contributi centri estivi" e cliccare su "procedi"
- 9. Appare finestra "Richiedi contributo" e cliccare su "procedi"
- 10. Compilare il form online
- 11. Al termine della compilazione si può verificare il file PDF in bozza di quanto compilato e procedere alla conferma cliccando sul tasto "procedi"
- 12. Si riceverà una email di conferma.